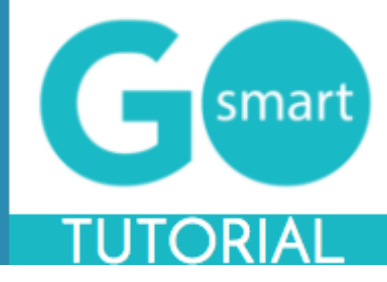

If you are a new applicant to this granting system, please use the technical guides below to:

- Register
- Apply for grants
- Manage your work samples and attach them to applications
- Complete application processes
- Find additional help

#### **Table of Contents**

| REGISTER                        | 2 |
|---------------------------------|---|
| BEGIN AN APPLICATION            | 3 |
| WORK ON AN EXISTING APPLICATION | 4 |
| WORK SAMPLES PAGE               | 5 |
| MANAGE WORK SAMPLES             | 6 |
| TROUBLESHOOT WORK SAMPLES TAB   | 7 |
| NEXT STEPS                      | 8 |
| HELP AND GUIDANCE               | 9 |
|                                 |   |

\*If you are viewing this document in a web browser, you may need to open or download it as a PDF for the Table of Contents and other links to work.

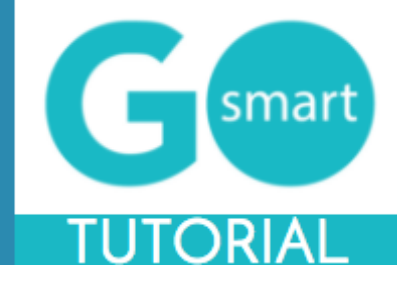

#### REGISTER

In order to utilize the online granting system, you will need to register. You will be able to access the home page when you first navigate to the site; however, if you leave the home page, you will be prompted to register or login. You will be able to view custom navigation pages, such as Applicant Resources shown below, but you will not be able to edit your profile, access applications, or manage your work sample portfolio until you log in.

| Home               | Applicant Resource                 | ces Login                             | Tech Tips             |
|--------------------|------------------------------------|---------------------------------------|-----------------------|
| Login              |                                    |                                       |                       |
|                    | User Name:<br>Password:            |                                       |                       |
| Enter you          | r email address:                   | Login<br>Forgot your Us<br>Remind met | sername?              |
| Enter you<br>Enter | r email address:<br>your username: | Forgot your Pa                        | assword?              |
| <                  | New to the site?                   | Click Here to o                       | create a new profile. |

- 1. Navigate to the new GO Smart portal at the URL that was provided to you.
- 2. Locate and click the link at the bottom of the Home or Login page that says "**New to the site?** *Click Here to create a new profile.*"
- 3. Agree to the terms, answer the questions on the registration page, and **Save** to create your profile.
- 4. If you want multiple people to work on a single application, they will all need to **login with the same username and password**.
- 5. You can always update any information of your profile. Once logged in, click **Edit Profile** in your navigation bar to access and edit your registration information.
- 6. Use the **retrieval tools** on the Login page if you forget your username or password.

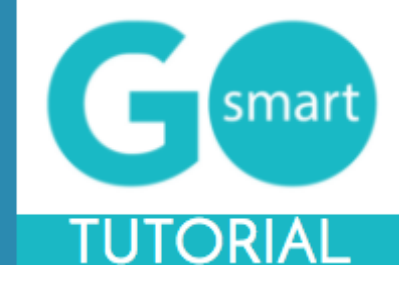

## **BEGIN AN APPLICATION**

When you are ready to work on an application, you will use your **Current Programs & Applications** tab to find the appropriate application(s).

| Home                                                        | Edit Profile                                                                                                    | Current Programs & Applications                                                                                                    | Manage Work Samples                                                                                                    | Applicant Resources                                                                                               | Logout                                                                                              | Tech Tips             |
|-------------------------------------------------------------|----------------------------------------------------------------------------------------------------|----------------------------------------------------------------------------------------------------|----------------------------------------------------------------------------------------------------|----------------------------------------------------------------------------------------------------|----------------------------------------------------------------------------------------------------|-----------------------|
| Active Pro                                                  | ograms                                                                                                    |                                                                                                    |                                                                                                    |                                                                                                    |                                                                                                    |                       |
|                                                             |                                                                                                    |                                                                                                    |                                                                                                    |                                                                                                    | Invitational Passwo                                                                                 | rd OK                 |
| Com                                                         | munity Support                                                                                                    | 2017                                                                                                    |                                                                                                    |                                                                                                    |                                                                                                    |                       |
| Prog<br>The C<br>must<br>or pro<br>Mess<br>If awa<br>to pro | ram Description:<br>Community Suppor<br>have an annual o<br>oject on the welfa<br>agge about Progra<br>arded, this grant fo<br>ovide an interim re | :<br>ort Grant for 2017 offers grant fundin<br>operating budget between \$10,000 at<br>re of the community it serves.<br>ram:<br>unding will be available for discretion<br>eport by December 31, 2017 and Fin | ig to organizations that benefind \$99,999. Applications will<br>nary funding of the project fro<br>al Report on July 15, 2018 w | it the community in which<br>be used to determine the<br>om July 1, 2017 through Ju<br>ith proof of funds support | they exist. Organization<br>impact of your organiz<br>une 30, 2018. You will<br>ing your community. | ons<br>zation<br>need |
|                                                             | Availal                                                                                                    | April 11th, 2017 4:35 PM                                                                                                    | START                                                                                                    |                                                                                                    |                                                                                                    |                       |
|                                                             | Final Submiss<br>Deadli                                                                                                    | ion July 30th, 2017 4:35 PM<br>ne:                                                                                                    | Preview                                                                                                    |                                                                                                    |                                                                                                    |                       |
|                                                             |                                                                                                    |                                                                                                    |                                                                                                    |                                                                                                    |                                                                                                    |                       |

- 1. Navigate to the Current Programs & Applications tab to begin working on your application(s).
- 2. Scroll through your list of available applications, noting the **name** of the grant program in the gray bar along the top of each box (such as Community Support 2017 in the example above).
- 3. Learn more about the program by reading the included **description** and/or **message**.
- 4. If the application is currently available to you, click the **START** link to begin working on the application, or in some cases to begin the Intent to Apply or Eligibility form. If it is not yet available, you can click on the Preview link to view a read-only version.

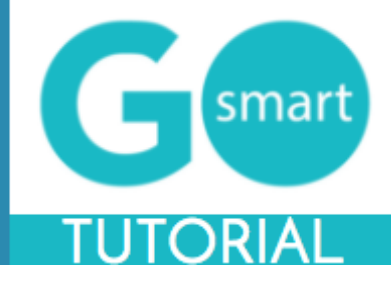

#### WORK ON AN EXISTING APPLICATION

| Home                                                        | Edit Profile                          | Current Programs & Applications | Manage Work Samples | Applicant Resources | Logout | Tech Tips |
|-------------------------------------------------------------|---------------------------------------|---------------------------------|---------------------|---------------------|--------|-----------|
| Communit                                                    | y Support 2                           | 017 #CS170003                   |                     |                     |        |           |
| <ul> <li>Applic</li> <li>Project</li> <li>Submit</li> </ul> | <b>ant Narrative</b><br>t Budget<br>t |                                 |                     |                     |        |           |
| Applic                                                      | ant Narra                             | ative                           |                     |                     |        |           |
| * What is                                                   | the annual buc<br>this pro            | Iget for Select Save Work       | •                   |                     |        |           |
|                                                             |                                       | Did I Complete This Page        | e?                  |                     |        |           |
|                                                             |                                       |                                 | View PDF            |                     |        | Next      |

- 1. Navigate to your grant program from the Current Programs & Applications tab. Select START or EDIT for the application item you want to work on. You can work on Intents to Apply, Applications, Interim Reports, and/or Final Reports. Alternatively, corresponding items such as Reimbursement Requests or Invoices may be listed as separate programs on the Current Programs & Applications tab. You will be provided with the name of these items if you should be looking for them.
- 2. Navigate through the item by using the **Table of Contents** OR by using the **Previous** and **Next** buttons at the bottom of the page. Your application will look different than the short example above.
- 3. Click **Save Work** at the bottom of **EVERY** page before clicking Previous, Next, or the title of a different page in the Table of Contents.
- 4. Where available, click the "Did I complete This Page?" link at the bottom of any page to check if any required item was not answered.
- 5. Use the **View PDF** button at the bottom of any page to view your application exactly as admin and panelists will view your application.
- 6. **Submit** your application item on the final page of the table of contents. Once you submit the item it becomes Read-only and can only be edited upon request to us.

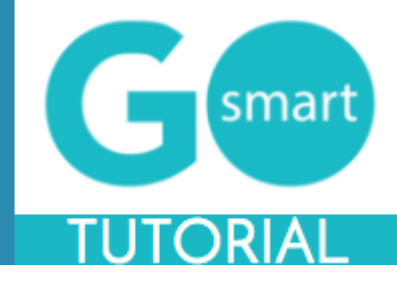

### WORK SAMPLES PAGE

One of the pages within your application may give you the opportunity to use an **Attach [Media]** and/or **[Media] Bank** button, as shown in the example below. If you see these buttons you are on a **Work Samples** page. In order to utilize this page, you will need to use your Manage Work Samples tab to upload items that you will then attach to this page. Within the application, this page may be called Work Samples or something similar such as Support Materials, Media Attachments, etc.

| <ul> <li>Work Samples</li> <li>NEA Questions</li> <li>Activity Locations</li> <li>Submit</li> </ul> |                                                                                                    |
|----------------------------------------------------------------------------------------------------|----------------------------------------------------------------------------------------------------|
| Work Samples                                                                                        | Please upload:<br>• 501c3<br>• Board List<br>• Image/Video/Audio samples of your project in action (up to 3)                                                                                                    |
| Images                                                                                              | You may attach up to 2 Images. You have attached 1 of them to this application. File size must not exceed 10.00 MB. Attach Images You have 6 Images in your bank. Click the Image Bank button if you would like to upload additional items. You will be taken to your Manage Work Samples page and you will need to return to this application to attach your new samples. Image Bank |
| Audio Samples                                                                                       | You may attach up to 2 Audio Samples. You have attached 0 of them to this application. File size must not exceed 10.00 MB.                                                                                                    |

- 1. If you have not yet uploaded items to your Work Sample bank, you can click the **[Media] Bank** button and follow the steps of the <u>MANAGE WORK SAMPLES</u> guide.
- 2. When you are ready to attach files from your Work Samples bank to the appropriate application, navigate to **Current Programs & Applications.**
- 3. START or EDIT the grant opportunity and find the **Work Samples page** (remember this might have a different name) but you can identify it by the media buttons.
- 4. Click the Attach [Media] button (Attach Images in the example above).
- 5. Check the box next to the desired item(s).
- 6. Click **Save** then **Close Window** and ensure that the item(s) appear at the bottom of the Work Samples page.
- 7. Repeat for each media type that you would like to submit for this grant opportunity.

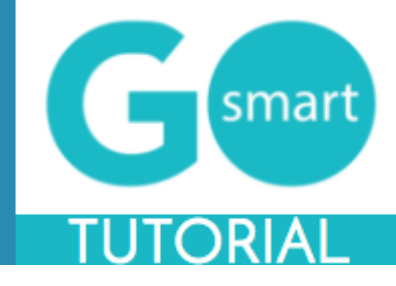

#### MANAGE WORK SAMPLES

| Home                   | Edit Profile                        | Current Programs & Applications                             | Manage Work Samples             | Applicant Resources         | Logout           | Tech Tips            |
|------------------------|-------------------------------------|-------------------------------------------------------------|---------------------------------|-----------------------------|------------------|----------------------|
|                        |                                     |                                                             |                                 |                             |                  |                      |
| Manage S               | Samples                             |                                                             |                                 |                             |                  |                      |
| Welcome!               | You are viewing                     | the Manage Samples Main Menu.                               |                                 |                             |                  |                      |
| This menu<br>Written.  | allows you to cr                    | eate and maintain your "bank" of med                        | dia sample files. There are for | ur types of samples colled  | cted here: Imag  | es, Audio, Video and |
| Each sam<br>Document   | ple type has its c<br>: Library.    | wn "Manage" samples bank. Conside                           | er these banks as your Image    | e Portfolio, Audio Inventor | y, Video Invento | bry and Written      |
| These ban              | ks will house yo                    | ur current uploaded sample files and a                      | allow you to modify, remove,    | duplicate, or add new file  | es.              |                      |
| This is the attach the | e collection tool<br>appropriate sa | for these samples. This is not your mples from these banks. | application. There will be a    | a separate page within y    | our application  | n where you will     |
|                        |                                     |                                                             | an house used 0.7600/, of you   |                             |                  |                      |
|                        |                                     | Ŷ                                                           | storage quota (248.094 MB       | Ir                          |                  |                      |
|                        |                                     |                                                             | remaining)                      |                             |                  |                      |
| Im                     | nages                               |                                                             |                                 |                             |                  |                      |
| This is wh             | ere you can uplo                    | ad and create an inventory of your dig                      | gital image files.              |                             |                  |                      |
| A                      | Nudio                               |                                                             |                                 |                             |                  |                      |
| This is wh             | ere you can uplo                    | ad and create an inventory of audio s                       | amples file.                    |                             |                  |                      |
| V                      | /ideo                               |                                                             |                                 |                             |                  |                      |
| This is whe            | ere you can uplo                    | ad and create an inventory of video sa                      | amples.                         |                             |                  |                      |
| Written                | Documents                           |                                                             |                                 |                             |                  |                      |
| This is wh             | ere you can uplo                    | ad and create a library of written docu                     | ument sample files.             |                             |                  |                      |
|                        |                                     | Y                                                           | ou have used 0.762% of you      | ır                          |                  |                      |
|                        |                                     |                                                             | storage quota (248.094 MB       |                             |                  |                      |
|                        |                                     |                                                             | remaining)                      |                             |                  |                      |
|                        |                                     |                                                             |                                 |                             |                  |                      |
|                        |                                     |                                                             |                                 |                             |                  |                      |

- After learning which materials you should attach to your application, navigate to your Manage Work Samples tab. If you are on a Work Samples Page, you can click the "[Media] Bank" button.
- 2. If you don't know your work sample requirements, navigate to your cycle application Work Samples page or review other guidelines as provided by the granting agency.
- 3. Click the buttons (shown in the example above) of the **file type** you would like to upload to your Work Samples Portfolio.
- 4. Review the guidelines and direction in these sections.
- 5. Upload the files you would like to include in any of your applications
- 6. Follow the steps of the "WORK SAMPLES PAGE" guide to attach items to your application.

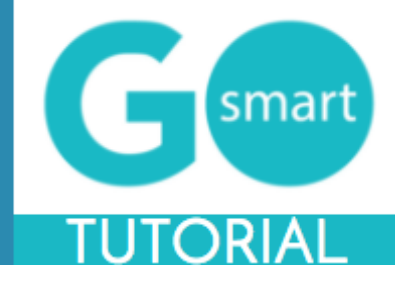

#### **TROUBLESHOOT WORK SAMPLES TAB**

When using the Work Sample tab, you may run into some questions with regards to the tool. After you have uploaded items to any of the file-type banks, you will see a handful of options and messages.

#### Image Bank

| title:<br>file size:<br>dimensions:<br>completed:<br>description:<br>Permission granted for marketing use. | FLOWER OF DATABASES<br>0.817 MB<br>36" x 36" x 2"<br>2015<br>See the use of flower?<br>detail view duplicate<br>Note: This sample is committed. |
|----------------------------------------------------------------------------------------------------|----------------------------------------------------------------------------------------------------|
| -                                                                                                    | titie:<br>file size:<br>dimensions:<br>completed:<br>description:<br>Permission granted for marketing use.                                      |

- 1. Use the Detail View button to review information you included when you uploaded the item
- 2. Click Modify to edit and save any changes to an existing file
- 3. Click **Remove** to delete an existing file from your Work Sample Bank. This will **free up space** to upload additional items.
- 4. If **Modify and Remove are not available** and you see that the sample is **committed** (as in the right example), this indicates that the item is currently attached to an application that is In Progress. If you need to modify or remove the item, you will need to either **submit** the In Progress application or **detach** the item from the In Progress application.
- 5. Alternatively, you can **duplicate** the committed item, **update** the details, **change** the name, **save** and **attach the modified duplicate** to the appropriate application(s) on a Work Samples page.

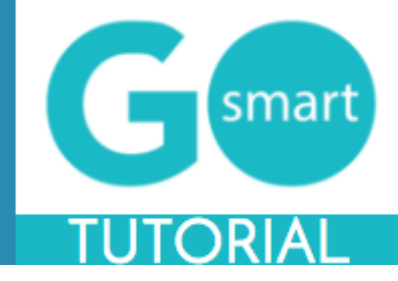

| NEXT STEDS |  |
|------------|--|
|            |  |
|            |  |

If you are instructed to submit additional reports or forms after submitting your application, follow the steps below to find the appropriate items.

| Invitational Password Community Support 2017 Trogram Description: The Community Support Carnt for 2017 offers grant funding to organizations that benefit the community in which they exist. Organizations must have an ann sperating budget between \$10,000 and \$99,999. Applications will be used to determine the impact of your organization or project on the welfare of the community it serves.                                                                                                    |                                                                                                    |                                                                             |                                                                                                    |                                                            |
|----------------------------------------------------------------------------------------------------|----------------------------------------------------------------------------------------------------|-----------------------------------------------------------------------------|----------------------------------------------------------------------------------------------------|------------------------------------------------------------|
| Community Support 2017         Program Description:         The Community Support Grant for 2017 offers grant funding to organizations that benefit the community in which they exist. Organizations must have an ann perating budget between \$10,000 and \$99,999. Applications will be used to determine the impact of your organization or project on the welfare of the community is reves.         Arease about Program:         Favorded, this grant funding will be available for discretionary funding of the project from July 1, 2017 through June 30, 2018. You will need to provide an nterim report by December 31, 2017 and Final Report on July 15, 2018 with proof of funds supporting your community.         Available:       April 11th, 2017 4:35 PM       #CS170003 (INTERIM REPORT APPROVED) - View PDF [2]         Final Submission Deadline:       July 30th, 2017 4:35 PM       Interim Report #CS170003 - VIEW Interim Report PDF [2]         Interim Report Available:       October 1at, 2017 4:35 PM       EDIT Final Report #CS170003 - VIEW Interim Report PDF [2]         Interim Report Deadline:       July 15th, 2018 4:35 PM       EDIT Final Report #CS170003 - VIEW Final Report PDF [2]         Final Report Deadline:       July 15th, 2018 4:35 PM       EDIT Final Report 2017 Reimbursement Request #1         Program Description:       July 15th, 2018 4:35 PM       Final Report 2017 Reimbursement Request should be used to submit a reimbursement request during the first quarter of your grant year         Kessage about Program:       July 15th, 2017 and September 30, 2017.       Kessage about Program: <th></th> <th></th> <th></th> <th>Invitational Password</th> |                                                                                                    |                                                                             |                                                                                                    | Invitational Password                                      |
| Program Description:       The Community Support Gramt for 2017 offers grant funding to organizations that benefit the community in which they exist. Organizations must have an an operating budget between \$10,000 or \$99,999. Applications will be used to determine the impact of your organization or project on the welfare of the community is reverse.         Wessage about Program:       Favarided, this grant funding will be available for discretionary funding of the project from July 1, 2017 through June 30, 2018. You will need to provide an nterim report by December 31, 2017 and Final Report on July 15, 2018 with proof of funds supporting your community.         Available:       April 11th, 2017 4:35 PM       #CS170003 (INTERIM REPORT APPROVED) - View PDF []         Interim Report Available:       October 1st, 2017 4:35 PM       Interim Report #CS170003 - VIEW Interim Report PDF []         Interim Report Deadline:       December 31:t, 2017 4:35 PM       Interim Report #CS170003 - VIEW Final Report PDF []         Interim Report Deadline:       December 31:t, 2017 4:35 PM       EDIT Final Report #CS170003 - VIEW Final Report PDF []         Final Report Available:       April 1st, 2016 4:35 PM       EDIT Final Report #CS170003 - VIEW Final Report PDF []         Final Report Deadline:       July 15th, 2018 4:35 PM       July 15th, 2018 4:35 PM         Final Report 2017 Reimbursement Request #I       July 15th, 2018 4:35 PM       July 15th, 2018 4:35 PM         Final Report Veadline:       July 15th, 2017 and September 30, 2017.       July 15th, 2017 and September 30, 2017.                                                                    | Community Support 2017                                                                                             |                                                                             |                                                                                                    |                                                            |
| Wessage about Program:       fawarded, this grant funding will be available for discretionary funding of the project from July 1, 2017 through June 30, 2018. You will need to provide an neurin neport by December 31, 2017 and Final Report on July 15, 2018 with proof of funds supporting your community.         Available:       April 11th, 2017 4:35 PM       #CS170003 (INTERIM REPORT APPROVED) - View PDF (a)         Final Submission Deadline:       July 30th, 2017 4:35 PM       Interim Report #CS170003 - VIEW Interim Report PDF (a)         Interim Report Available:       October 1st, 2017 4:35 PM       Interim Report #CS170003 - VIEW Interim Report PDF (a)         Interim Report Available:       December 31st, 2017 4:35 PM       Interim Report #CS170003 - VIEW Final Report PDF (a)         Final Report Available:       April 1st, 2016 4:35 PM       EDIT Final Report #CS170003 - VIEW Final Report PDF (a)         Final Report Deadline:       July 15th, 2018 4:35 PM       EDIT Final Report #CS170003 - VIEW Final Report PDF (a)         Final Report Deadline:       July 15th, 2018 4:35 PM       EDIT Final Report #CS170003 - VIEW Final Report PDF (a)         Final Report Deadline:       July 15th, 2018 4:35 PM       EDIT Final Report available:         Final Report Deadline:       July 15th, 2018 4:35 PM       Final Report available:         Final Report 2017 Reimbursement Request should be used to submit a reimbursement request during the first quarter of your grant yee       Message about Program:         Submit this form between J                                                                                                    | Program Description:<br>The Community Support Grant for<br>operating budget between \$10,0<br>community it serves. | for 2017 offers grant funding to or<br>000 and \$99,999. Applications wil   | ganizations that benefit the community in which they exist. Or<br>be used to determine the impact of your organization or proje | ganizations must have an annua<br>ct on the welfare of the |
| Available:       April 11th, 2017 4:35 PM       #CS170003 (INTERIM REPORT APPROVED) - View PDF []         Final Submission Deadline:       July 30th, 2017 4:35 PM       Interim Report #CS170003 - VIEW Interim Report PDF []         Interim Report Available:       October 1st, 2017 4:35 PM       EDIT Final Report #CS170003 - VIEW Final Report PDF []         Interim Report Deadline:       December 31st, 2017 4:35 PM       EDIT Final Report #CS170003 - VIEW Final Report PDF []         Final Report Available:       April 1st, 2016 4:35 PM       EDIT Final Report #CS170003 - VIEW Final Report PDF []         Final Report Deadline:       July 15th, 2018 4:35 PM       EDIT Final Report #CS170003 - VIEW Final Report PDF []         Program Description:       Num 1st, 2017 8:05 PM       EDIT Final Report #CS170003 - VIEW Final Report PDF []         Resease about Program:       Support Carant For Deather state and the submit a reimbursement request during the first quarter of your grant year         Kessage about Program:       Support 1st, 2017 9:00 AM       STAFT         Enal Submission Deatine:       September 30th, 2017 11:59       Proview                                                                                                    | <b>Message about Program:</b><br>f awarded, this grant funding wi<br>nterim report by December 31,                 | ill be available for discretionary fur<br>2017 and Final Report on July 15, | nding of the project from July 1, 2017 through June 30, 2018.<br>2018 with proof of funds supporting your community.            | fou will need to provide an                                |
| Final Submission Deedline:       July 30th, 2017 4:35 PM         Interim Report Available:       October 1st, 2017 4:35 PM         Interim Report Deadline:       December 31st, 2017 4:35 PM         Final Report Deadline:       December 31st, 2017 4:35 PM         Final Report Available:       April 1st, 2016 4:35 PM         Final Report Deadline:       July 15th, 2018 4:35 PM         Final Report Deadline:       July 15th, 2018 4:35 PM         Forgram Description:       July 15th, 2017 Reimbursement Request #1         Program Description:       The Community Support Grant for 2017 Reimbursement Request should be used to submit a reimbursement request during the first quarter of your grant year         Wessage about Program:       Submit this form between June 1, 2017 and September 30, 2017.         Available:       June 1st, 2017 9:00 AM       START         Final Submission Deadline:       September 30th, 2017 11:59       Preview                                                                                                    | Available:                                                                                                    | April 11th, 2017 4:35 PM                                                    | #CS170003 (INTERIM REPORT APPROVED) - View PDF                                                                                  | D                                                          |
| Interim Report Available: October 1st, 2017 4:35 PM Interim Report PC Post PDF PM PM PM PM PM PM PM PM PM PM PM PM PM P                                                                                                    | Final Submission Deadline:                                                                                         | July 30th, 2017 4:35 PM                                                     |                                                                                                    |                                                            |
| Interim Report Deadline:       December 31st, 2017 4:35<br>PM       EDIT Final Report #CS170003 - VIEW Final Report PDF (E)         Final Report Available:       April 1st, 2016 4:35 PM       July 15th, 2018 4:35 PM         Final Report Deadline:       July 15th, 2018 4:35 PM       July 15th, 2018 4:35 PM         Community Support 2017 Reimbursement Request #1       Program Description:       Final Report POF (E)         Resease about Program:       July 15th, 2017 and September 30, 2017.       Start         Available:       June 1st, 2017 9:00 AM       START         Final Submission Deadline:       September 30th, 2017 11:59       Preview                                                                                                    | Interim Report Available:                                                                                          | October 1st, 2017 4:35 PM                                                   |                                                                                                    |                                                            |
| Final Report Available:       April 1st, 2016 4:35 PM         Final Report Deadline:       July 15th, 2018 4:35 PM         Community Support 2017 Reimbursement Request #1         Program Description:         The Community Support Grant for 2017 Reimbursement Request should be used to submit a reimbursement request during the first quarter of your grant year         Wessage about Program:         Submit this form between June 1, 2017 and September 30, 2017.         Available:       June 1st, 2017 9:00 AM         START         Einal Submission Description:       September 30th, 2017 11:59         Proview                                                                                                    | Interim Report Deadline:                                                                                           | December 31st, 2017 4:35<br>PM                                              | EDIT Final Report #CS170003 - VIEW Final Report PDF 🖻                                                                           |                                                            |
| Final Report Deadline:       July 15th, 2018 4:35 PM         Community Support 2017 Reimbursement Request #1         Program Description:         The Community Support Grant for 2017 Reimbursement Request should be used to submit a reimbursement request during the first quarter of your grant year         Message about Program:         Submit this form between June 1, 2017 and September 30, 2017.         Available:       June 1st, 2017 9:00 AM       START         Einal Submission Deadline:       September 30th, 2017 11:59       Preview                                                                                                    | Final Report Available:                                                                                            | April 1st, 2016 4:35 PM                                                     |                                                                                                    |                                                            |
| Community Support 2017 Reimbursement Request #1 Program Description: The Community Support Grant for 2017 Reimbursement Request should be used to submit a reimbursement request during the first quarter of your grant yea Message about Program: Submit this form between June 1, 2017 and September 30, 2017. Available: June 1st, 2017 9:00 AM START Einal Submission Deadling: September 30th, 2017 11:59 Preview                                                                                                    | Final Report Deadline:                                                                                             | July 15th, 2018 4:35 PM                                                     |                                                                                                    |                                                            |
| Program Description:<br>The Community Support Grant for 2017 Reimbursement Request should be used to submit a reimbursement request during the first quarter of your grant yea<br>Message about Program:<br>Submit this form between June 1, 2017 and September 30, 2017.<br>Available: June 1st, 2017 9:00 AM START<br>Final Submission Deadline: September 30th, 2017 11:59 Preview                                                                                                    | Community Support 2017 Reir                                                                                        | nbursement Request #1                                                       |                                                                                                    |                                                            |
| Message about Program:         Submit this form between June 1, 2017 and September 30, 2017.         Available:       June 1st, 2017 9:00 AM         Start         Final Submission Deadline:       September 30th, 2017 11:59         Preview                                                                                                    | Program Description:<br>The Community Support Grant f                                                              | for 2017 Reimbursement Request                                              | should be used to submit a reimbursement request during the                                                                     | first quarter of your grant year.                          |
| Available: June 1st, 2017 9:00 AM START                                                                                                    | <b>Message about Program:</b><br>Submit this form between June                                                     | 1, 2017 and September 30, 2017.                                             |                                                                                                    |                                                            |
| Final Submission Deadline: September 30th, 2017 11:59 Preview                                                                                                    | Available:                                                                                                    | June 1st, 2017 9:00 AM                                                      | START                                                                                                    |                                                            |
| PM                                                                                                    | Final Submission Deadline:                                                                                         | September 30th, 2017 11:59<br>PM                                            | Preview                                                                                                    |                                                            |

- 1. Watch for communications from your granting agency regarding a possible award, necessary follow-up reports and other items.
- 2. If you are awarded or invited to work on follow up items such as interim or final reports, **return to your Current Programs & Applications tab**, locate the cycle and click START or EDIT on the available cycle item, such as the Final Report in the top example above.
- 3. Alternatively, **associated program**, such as Community Support 2017 Reimbursement Request #1 in the bottom of example above may be created. Locate this associated program (you will be instructed as to the associated name) and click START or EDIT to work on and submit the appropriate item.

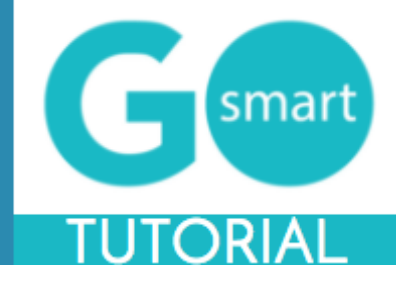

#### HELP AND GUIDANCE

The Home page (generic example shown below) may include information you need when filling out application(s). You may see custom navigation pages, such as Applicant Resources. These pages may include additional guidance regarding the way you should use the site.

|                                                                                                    | Home                                                                                                    | Edit Profile | Current Programs & Applications | Manage Work Samples | Applicant Resources                                                            | Logout | Tech Tips |  |  |  |
|----------------------------------------------------------------------------------------------------|----------------------------------------------------------------------------------------------------|--------------|---------------------------------|---------------------|--------------------------------------------------------------------------------|--------|-----------|--|--|--|
|                                                                                                    |                                                                                                    |              |                                 |                     |                                                                                |        |           |  |  |  |
|                                                                                                    | Welcome to our online grant portal!                                                                                                    |              |                                 |                     |                                                                                |        |           |  |  |  |
|                                                                                                    | Find the grant program that works best for you! We offer a variety of grant programs to assist partners with marketing their destinations and assets, creating visitor experiences, building and maintaining attractive communities. Click on links below to learn more, check eligibility requirements, access application forms, deadlines and criteria. Thank you for your interest and all you do for our state. We look forward to working together! |              |                                 |                     |                                                                                |        |           |  |  |  |
| Project Support Grants<br>In support of the Tourism Department's mission to make out state the primary destination for venturesome travelers, the Cooperative Marketing<br>Program (Co-Op) offers an avenue for tourism related, non-profit organizations, local and tribal governments to attract visitors to their destination<br>and events through advertising. The Co-Op program allows you to leverage the successful brand, building on millions of cumulative brand<br>impressions to draw visitors to your destination and its assets. |                                                                                                    |              |                                 |                     | Cooperative Marketing Grant<br>itors to their destinations<br>cumulative brand |        |           |  |  |  |

- 1. Follow any guideline or rules as set forth in these areas, shown in the example above.
- 2. If there is no additional help language or navigation pages, navigate to the Current Programs & Applications tab to **begin working on your application(s).**

For additional information and assistance while using the GO Smart site, please contact your granting agency.